# 跨平台網頁元件使用 障礙排除說明

# 目錄

| 第一步:請先確認是否已安裝HICOS卡片管理工具 | 3  |
|--------------------------|----|
| 第二步:請先確認是否已安裝讀卡機的驅動程式    | 5  |
| 第三步:彈出式視窗設定              | 6  |
| 第四步:憑證讀取中,畫面一直在處理中       | 9  |
| 第五步:出現「IC 卡登入失敗,已鎖卡」     | 12 |
| 其餘自然人憑證相關問題,請聯繫內政部憑證中心客服 | 13 |

# 第一步:請先確認是否已安裝HICOS卡片管理工具

1. 如憑證自我檢測視窗顯示無法連上這個網站,請至【憑證元件下載】下載(如下圖所示)。

| 公職人員利益衝突迴避資料通報                                                                                                    |                                                                                                    |
|----------------------------------------------------------------------------------------------------|----------------------------------------------------------------------------------------------------|
| 暨補助交易身分關係公開系統                                                                                                    | 💿 localhost - Google Chrome - 🗆 🗙                                                                                    |
|                                                                                                    | O localhost:61161/selfTest.htm                                                                                       |
| <ul> <li>使用憑證相關注意事項</li> <li>1. 裝置網路入侵偵測設備,偵測所有網路訊息,並對有惡意企圖的行為進行阻隔。</li> <li>2. 裝設防火牆設備,限制特定通訊埠的連線。</li> <li>3. 安裝伺服器安全維護及防毒軟體,可避免非法入侵及破壞,確保安全的網頁瀏覽環境。</li> <li>4. 利用弱點偵測軟體,進行弱點掃描,並予以補強修正。</li> <li>5. 網站資料均備份至備援主機。</li> <li>6. 驗證卡片請允許彈跳視窗</li> <li>7. 本条統聯絡窗口資訊詳如附件。</li> <li>٤. 應證元件下戰(HCOS卡片管理工具.zp) 下戰範例圖示</li> <li>9. 應證自我檢測 自我檢測說明文件</li> </ul> | 正式 年法連上這個網站 Iocalhost 拒絕連線・ 建議做法: <ul> <li>检查連線狀態</li> <li>检查 Proxy 和防火牆</li> </ul> ERR_CONNECTION_REFUSED 董新載入 詳細資料 |
| 10. 操作手冊                                                                                                    |                                                                                                    |

2. 下載 HICOS卡片管理工具. zip, 可參考下載範例圖示對照使用或下圖。

| 供方庫                                                                                                 | 首頁。 文件下載。 檔案                                       | 下載                                                                                                    |       |         |
|----------------------------------------------------------------------------------------------------|----------------------------------------------------|----------------------------------------------------------------------------------------------------|-------|---------|
| Repository                                                                                          | 檔案下載                                               |                                                                                                    |       |         |
| • 儲存庫<br>Related Laws & Regulations                                                                 |                                                    | 檔案下载                                                                                                    |       |         |
| ▶ 文件下載<br>Download                                                                                  | 主題                                                 | 內容摘要                                                                                                    | 檔案格式  | 檔案大小    |
| <ul> <li>和聞法規資料<br/>Information regulations</li> <li>報告報告報告報告報告報告</li> <li>回自頁<br/>Index</li> </ul> | HICOS 卡片 音理<br>工具 HICOS card<br>management<br>tool | <ol> <li>I.HICOS 卡片 管理 工具 足 一種 CSP(Cryptography<br/>Service Provider),係提供IC 卡之憑還註冊至作業系統<br/>的工具,以利安全電子解午或透證應用應用系統使用容<br/>關學之愛爸或加密等功施,下截安装模秘HICOS卡片管<br/>理工具外,並包含用戶端環境檢測工具與相關使用手<br/>冊。</li> <li>2.用戶端環境檢測工具,可協助檢查用戶IC干與還干機<br/>屬動? 受急使與加解密功施檢測。</li> <li>3.請將檔案下截解歷節後執行安裝。</li> <li>1. HICOS card management tool is a Cryptography<br/>Service Provider (CSP) tool that provides the<br/>certificate registration of IC cards to the operating<br/>system to facilitate the application system to apply<br/>the functions of email or certificate application<br/>safely by cryptographic signature or encryption, etc.<br/>Atter download and installation, a client<br/>environment inspection tool can assist<br/>the checking whether or not the certificate<br/>subscriber IC card and card reader driver are<br/>installed successfully and whether or not the iCC and<br/>and ecryption function inspection.</li> <li>3. Please execute the file, after downloading and<br/>decompressing the file.<br/><u>HICOS+EL管理工具/mail</u></li> </ol> | ZIP   | 16.0 MB |
|                                                                                                    | Hi-Secur 自然人<br>馮謙檔案加解密                            | Hi-Secur 自然人憑證檔案加解密工具<br>Hi-Secur 自然人憑證檔案加解密工具 zip Hi-Secur 自                                                                                                    | ZIP / | 2.18 MB |

#### 2. 確認檢查項目都通過,即可登入。

🌀 IC卡功能检测 - Google Chrome

localhost:61161/selfTest.htm

|               |    | IC卡功能檢測                                                                                                    |  |  |  |
|---------------|----|----------------------------------------------------------------------------------------------------|--|--|--|
| 檢測項目          | 結果 | 檢測內容                                                                                                    |  |  |  |
| 1.作業系統及瀏覽器版本  | V  | OS: Windows 10/11 x64; Browser: Chrome 108.0.0.0                                                                                                 |  |  |  |
| 2.已安裝元件版本     | V  | 1.3.4.103343                                                                                                    |  |  |  |
| 3.已安裝子元件版本    | v  | ListInfo.exe:2.3.3<br>HiPKISign.exe:2.5.5<br>HiPKIDecrypt.exe:2.4.5                                                                              |  |  |  |
| 4.PKCS#11版本資訊 | V  | CHT PKCS#11 3.1.0.00009, ver 3.003                                                                                                    |  |  |  |
| 5.選擇讀卡機及卡片    | V  | Generic EMV Smartcard Reader 0 卡號:[TTA000000000091] ✔                                                                                            |  |  |  |
| 6.輸入PIN碼並開始檢測 | V  | 開始檢測                                                                                                    |  |  |  |
| 7.簽章驗證測試      | V  | 簽章驗證功能成功                                                                                                    |  |  |  |
| 8.簽章憑證資訊      | v  | 憑證主體:C=TW,O=測試機關1,OU=測試附屬機關1<br>憑證序號:9A37E9835924080A9F346569DE5CED55<br>憑證效期:自2022年11月23日 至 2023年5月23日<br>金鑰用途:digitalSignature                 |  |  |  |
| 9.加密憑證資訊      | v  | 憑證主體:C=TW,O=測試機關1,OU=測試附屬機關1<br>憑證序號:131990CEEB3D40EF238E24A706A9BE51<br>憑證效期:自2022年11月23日 至 2023年5月23日<br>金鑰用途:keyEncipherment dataEncipherment |  |  |  |
| 重新開始檢測        |    | 重新開始檢測                                                                                                    |  |  |  |

第二步:請先確認是否已安裝讀卡機的驅動程式

如果仍顯示不通過,請檢查HICOS卡片管理工具是否有讀取到讀卡機及卡片。

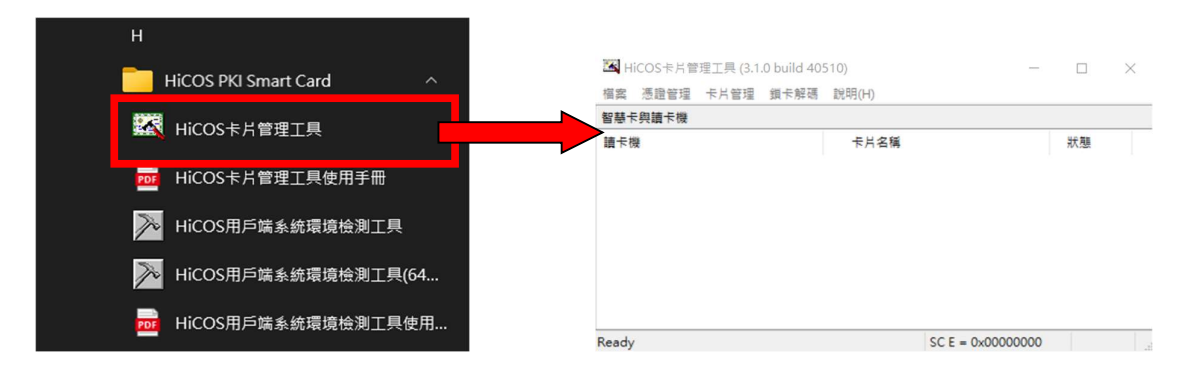

如未讀取到讀卡機及卡片(如上圖所示),請至憑證管理中心下載您讀卡機對應的驅動程式。

內政部憑證管理中心: https://moica.nat.gov.tw/news\_in\_15b8f7cafe80000b195.html

| Real                              | 内     | 时            | (部湿                                                                                                    | 證管                                                                                                    | 理中心                                                                                                    |                                                          |  |
|-----------------------------------|-------|--------------|----------------------------------------------------------------------------------------------------|----------------------------------------------------------------------------------------------------|----------------------------------------------------------------------------------------------------|----------------------------------------------------------|--|
|                                   | 帶重    | 的電子          | 子化政府應                                                                                                    | 用發展,                                                                                                    | 提升國家競爭力                                                                                                    | 客入数 128,126,684                                          |  |
| 公告訊息                              | 首頁,公台 | <b>告訊息</b> , | 最新消息                                                                                                    |                                                                                                    |                                                                                                    |                                                          |  |
| Information                       | 最新消   | 息            |                                                                                                    |                                                                                                    |                                                                                                    | ← Back                                                   |  |
| <ul> <li>最新消息</li> </ul>          |       |              |                                                                                                    |                                                                                                    | en der stär der Pärlan inn fak                                                                                                    |                                                          |  |
| <ul> <li>透證簽發統計數據</li> </ul>      |       |              |                                                                                                    |                                                                                                    | 最新消息資訊表格                                                                                                    |                                                          |  |
| <ul> <li>自然人憑證機關使用人次統計</li> </ul> | 標     | 題            | 讀卡機障礙                                                                                                    | 排除說明                                                                                                    |                                                                                                    |                                                          |  |
| ▶ CPS變更通知                         | B     | 期            | 2019-04-23                                                                                                    |                                                                                                    |                                                                                                    |                                                          |  |
| ▶ MOICA資訊安全驗證                     | 發布    | 發布單位 內政部資訊中心 |                                                                                                    |                                                                                                    |                                                                                                    |                                                          |  |
|                                   |       | _            | <ul> <li>https://mc</li> <li>/ 跨平台緒</li> <li>添證IC卡在</li> <li>2、讀卡樹</li> <li>用及安裝上</li> <li>IC卡,建議</li> <li>或洽詢讀卡機司</li> <li>是整の時間</li> </ul> | ica.nat.gov.t<br>項元件下載<br>源證作業之使<br>問問問題、因內i<br>的問題。若希<br>機廠商技術服<br>请在用方式<br>の<br>位<br>の<br>一<br>一<br>の<br>一<br>一<br>一<br>一<br>一<br>一<br>本<br>一<br>一<br>一<br>一<br>本<br>一<br>本<br>一<br>、<br>四<br>四<br>一<br>二<br>一<br>二<br>四<br>内<br>i<br>一<br>二<br>四<br>内<br>i<br>一<br>二<br>四<br>内<br>i<br>一<br>二<br>四<br>内<br>i<br>一<br>二<br>四<br>内<br>i<br>一<br>二<br>四<br>内<br>i<br>一<br>二<br>四<br>内<br>i<br>一<br>二<br>四<br>内<br>i<br>一<br>二<br>四<br>内<br>i<br>二<br>の<br>i<br>二<br>の<br>i<br>二<br>の<br>i<br>二<br>の<br>i<br>一<br>二<br>の<br>i<br>一<br>一<br>先<br>機廠<br>面<br>一<br>五<br>本<br>一<br>一<br>先<br>一<br>の<br>前<br>一<br>一<br>の<br>前<br>-<br>一<br>一<br>の<br>前<br>一<br>一<br>一<br>の<br>前<br>一<br>一<br>一<br>の<br>前<br>一<br>一<br>一<br>の<br>前<br>一<br>一<br>の<br>一<br>一<br>の<br>一<br>一<br>の<br>前<br>一<br>一<br>の<br>一<br>の<br>二<br>の<br>一<br>の<br>一<br>の<br>一<br>の<br>一<br>の<br>一<br>の<br>一<br>の<br>一<br>の<br>一<br>の<br>一<br>の<br>一<br>の<br>一<br>の<br>一<br>の<br>一<br>の<br>一<br>の<br>一<br>の<br>一<br>の<br>一<br>の<br>一<br>の<br>一<br>の<br>一<br>の<br>一<br>の<br>一<br>の<br>一<br>の<br>一<br>の<br>一<br>の<br>一<br>の<br>一<br>一<br>の<br>一<br>一<br>の<br>一<br>の<br>一<br>の<br>一<br>一<br>の<br>一<br>の<br>一<br>の<br>一<br>の<br>一<br>の<br>一<br>の<br>の<br>一<br>一<br>の<br>一<br>一<br>一<br>一<br>一<br>一<br>一<br>一<br>一<br>一<br>一<br>一<br>一 | 2. 疑題 通想作業<br>多 然然图但,使用的作業系統選擇下載之元作<br>例 。<br>較違必不經受講卡機和開業務,依無相關接續<br>該當非機交裝及 使用上之問題,以致無法正常<br>而宣解,「載安裝符合自己作漸系統使用的」<br>一定能調取到自然人 透翅(C+, 因為金融卡馬<br>目の完工場, 2012團的自然力で重視問 | +,以辅助自然人<br>斯寶訊協助排除使<br>診讀取自然人憑證<br>責卡機驅動程式,<br>呈單向驗證,憑證 |  |
|                                   |       |              | 3、目前市                                                                                                    | 面上常見的讀-                                                                                                    | 卡機列表如下                                                                                                    |                                                          |  |
|                                   |       |              | 廠商名稱                                                                                                    | 型號                                                                                                    | 網址                                                                                                    | 客服電話                                                     |  |
|                                   | đa    | ~            | 訊想科技                                                                                                    | IT系列                                                                                                    | http://web.infothink.com.tw/tw/moica                                                                                                    | 02-2790-1790                                             |  |
|                                   | 13    |              | 中景科技                                                                                                    | E-books                                                                                                    | http://www.ebooks-cct.com.tw/index.php                                                                                                    | 04-2208-3558                                             |  |
|                                   |       |              | 耐嘉科技                                                                                                    | KCR系列                                                                                                    | http://www.nakay.com.tw/index.php                                                                                                    | 03-539-6627                                              |  |
|                                   |       |              | 鉤嵐科技                                                                                                    |                                                                                                    | http://www.albo.com.tw/m/home.php                                                                                                    | 02-2900-7438                                             |  |
|                                   |       |              | 創群科技                                                                                                    |                                                                                                    | http://www.ivtc.com.tw                                                                                                    | 02-8511-1288                                             |  |
|                                   |       |              |                                                                                                    |                                                                                                    |                                                                                                    |                                                          |  |

# 第三步:彈出式視窗設定

如畫面一直出現「處理中」轉圈畫面(如下圖)。

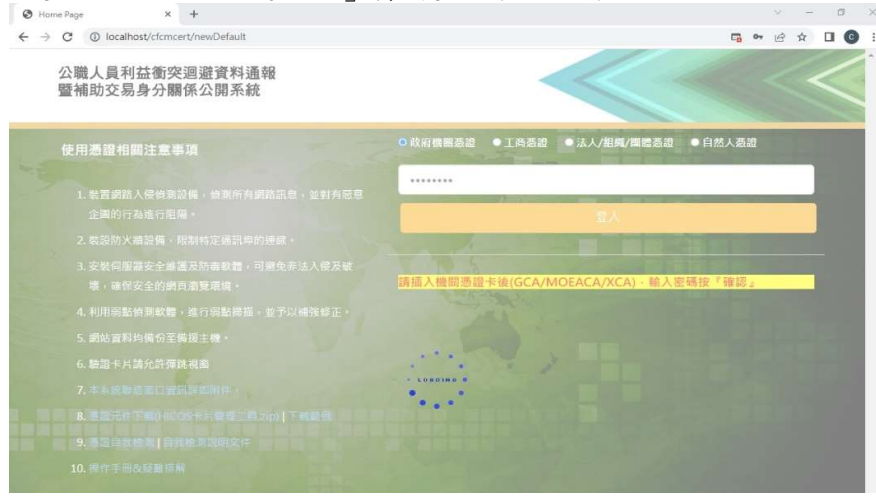

1. 瀏覽器為 Google Chrome 🧿

點選 → 設定→隱私權和安全性→網站設定→彈出式視窗與重新導向→網頁可以傳送彈 出式視窗和使用重新導向。

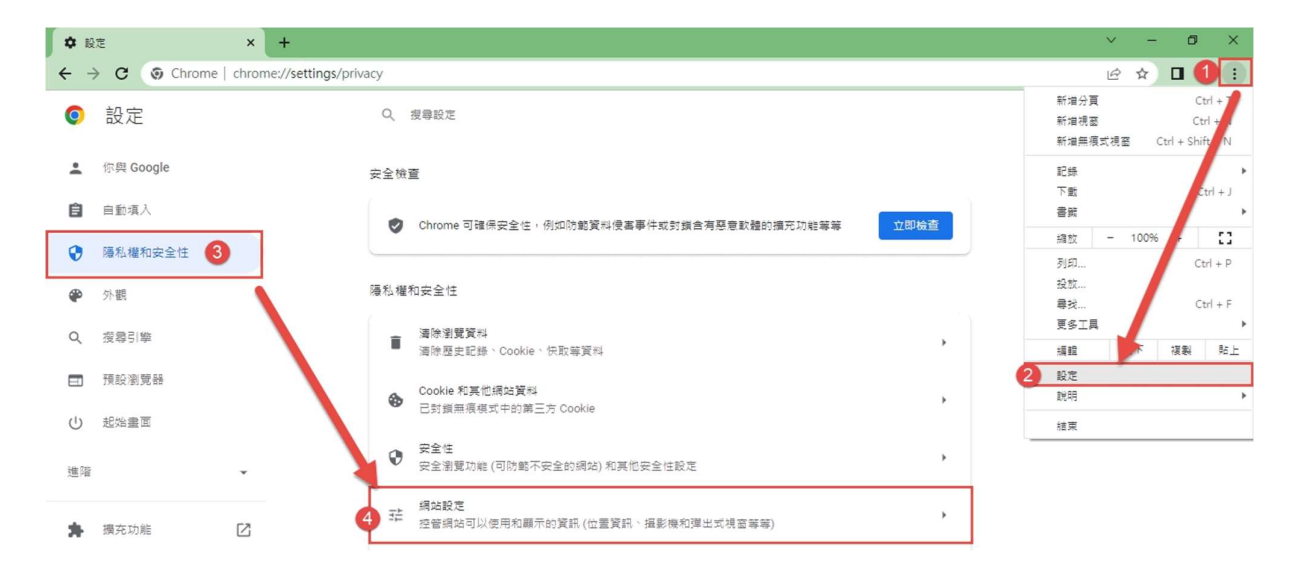

2. 將公職人員利益衝突系統網址加入到可以傳送彈出式視窗。

| 網站 | 可能會傳送彈出式視窗以顯示廣告,或是透過重新導向將你帶往不想這訪的網站 |    |
|----|-------------------------------------|----|
| 預設 | 行為                                  |    |
| 網站 | 會在你這訪時自動套用這項設定                      |    |
| 0  | [2] 網頁可以傳送彈出式視窩和使用重新導向              |    |
| 0  | 🖸 禁止網始傳送彈出式視蓋或使用重新導向                |    |
| 自訂 | 設定                                  |    |
| 下列 | 網站採用自訂設定,而非預設設定                     |    |
| 不得 | 傳送彈出式視窗或使用重新導向                      | 新増 |
|    | 未新增任何網站                             |    |
| 可以 | 傳送彈出式視窗及使用重新導向                      | 新増 |
|    | 未新增任何網站                             |    |
|    |                                     |    |

3. 將網址貼上,點選新增。

| and the second | 新増網站                                |    | - 1 |    |
|----------------|-------------------------------------|----|-----|----|
| (un            | 網站                                  |    |     |    |
|                | https://cfcmweb.cy.gov.tw/cfcmcert/ |    |     |    |
| 14             |                                     |    |     | 新社 |
| L              |                                     |    | -   |    |
|                |                                     | 取消 | 新增  |    |

4. 瀏覽器為 Microsoft Edge

點選 →設定→Cookie 和網站權限→快顯視窗並重新導向

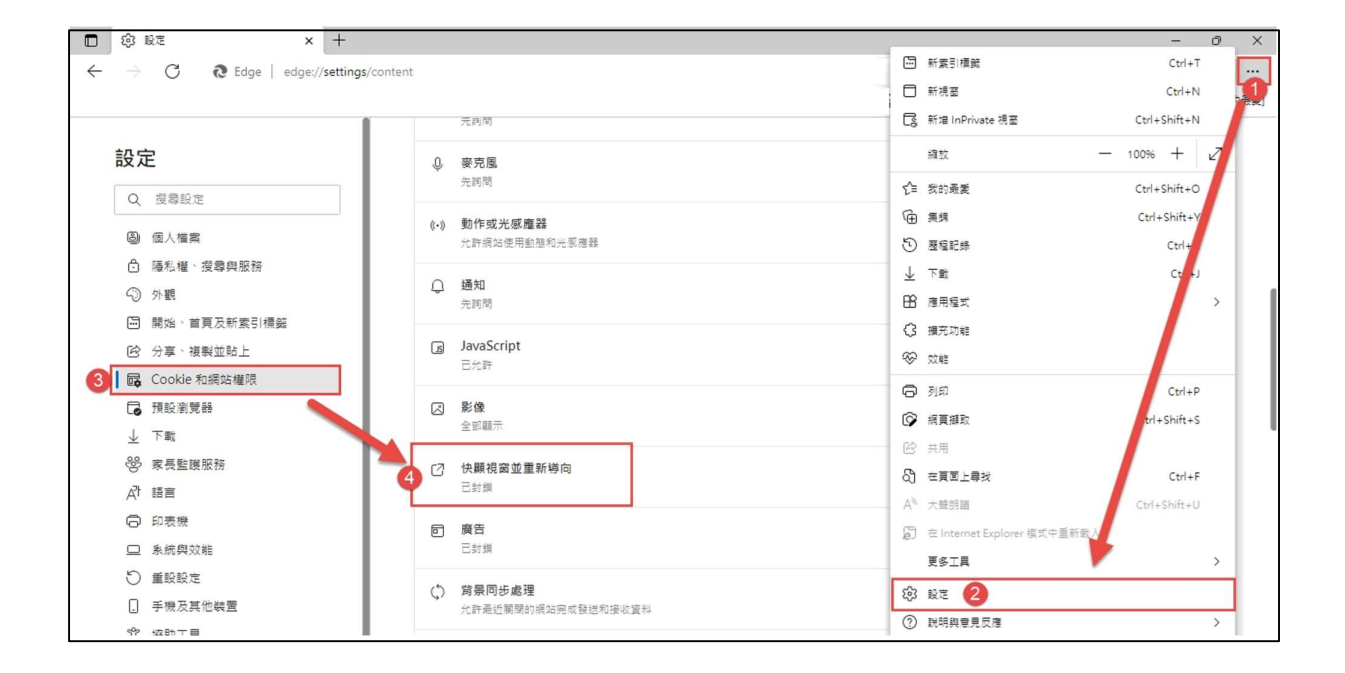

5. 將政治獻金網站新增到允許網站,點選新增。

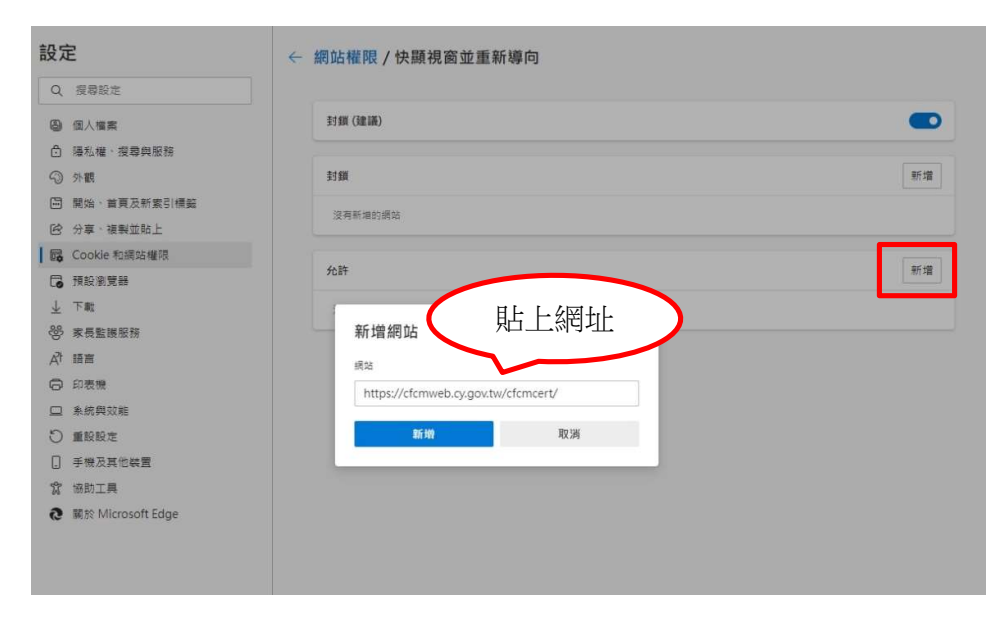

第四步:憑證讀取中,畫面一直在Loading...

| * local 🗆           | × fcmcert/newDefault | · @ ☆ □                                                                                                    |
|---------------------|----------------------|----------------------------------------------------------------------------------------------------|
| Iocalhost:61161/pop |                      |                                                                                                    |
| 憑證讀取中               | 衝突迴避貧料通報<br>分關係公開系統  |                                                                                                    |
|                     | :意事項                 | ●政府機關憑證 ● 工商憑證 ● 法人/組織/圖體憑證 ○ 自然人憑證                                                                                                    |
|                     | 位測設備,偵測所有網路訊息,並對有惡意  |                                                                                                    |
|                     | 行阻隔・                 | A123456789                                                                                                    |
|                     |                      | The second second |
|                     |                      | 章人                                                                                                    |
|                     |                      | A Plan                                                                                                    |
|                     |                      |                                                                                                    |
|                     |                      | 請插入目然人憑證卡(MOICA) · 輸入密碼及身分證字號後請按 * 確認。                                                                                                    |
|                     |                      | • LONDING •                                                                                                    |
|                     |                      |                                                                                                    |
|                     |                      |                                                                                                    |
|                     |                      |                                                                                                    |
|                     |                      |                                                                                                    |

解決方式:跨網頁元件個人的 PC 上有時候會啟動失敗,可以參考下面步驟:

1. 請先將所有瀏覽器關閉。

S Home Page × + ∨ - □ ×

 2. 於【開始】→【跨平台網頁元件】→【停止元件服務】按滑鼠右鍵選擇【更多】→【以 管 理員身分執行】。

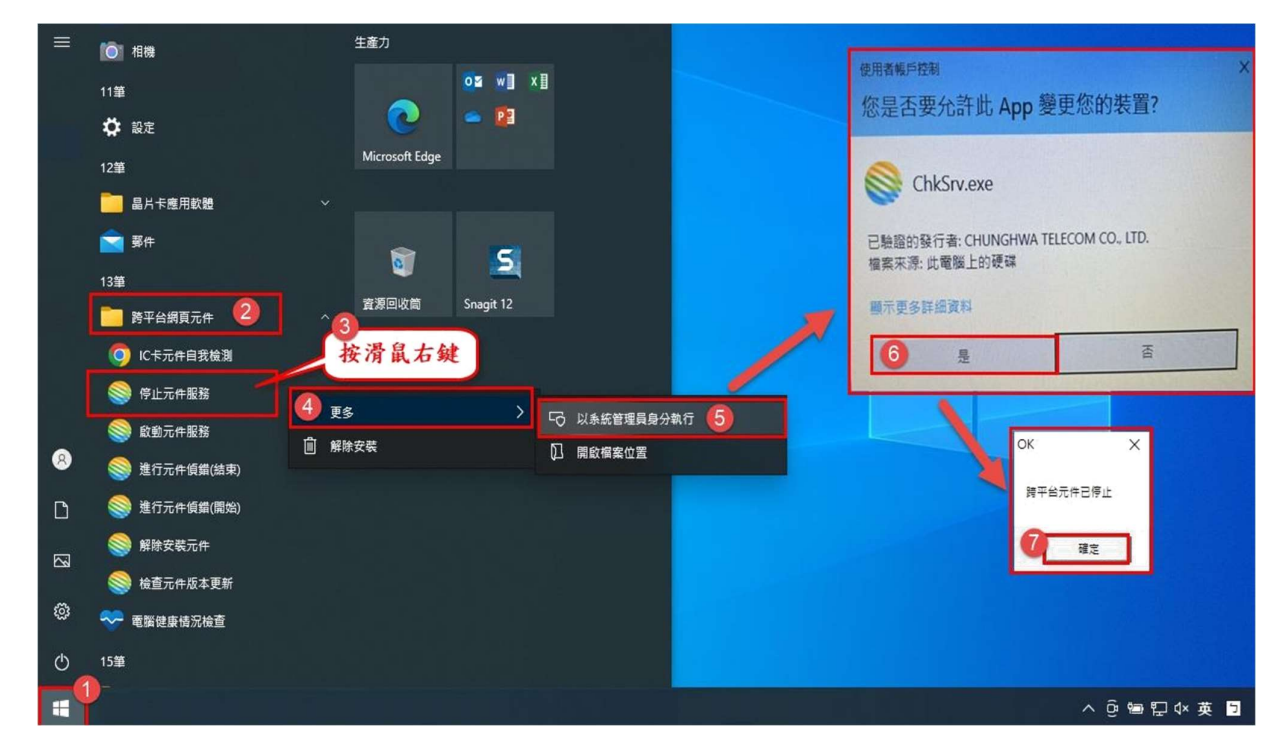

| =   | ◎ 相機         | 生產力             |                                                       |     |
|-----|--------------|-----------------|-------------------------------------------------------|-----|
|     | 11節          | os w∎ ×∎        | 使用者報戶控制                                               | ×   |
|     | 🗳 設定         | 2 - 12          | 您是否要允許此 App 變更您的裝置?                                   |     |
|     | 12筆          | Microsoft Edge  |                                                       |     |
|     | 晶片卡應用軟體      |                 | ChkSrv.exe                                            |     |
| LE. | 🚔 鄧作         | <b>S</b>        | 已驗證的發行者: CHUINGHWA TELECOM CO., LTD.<br>檔案不測: 此電腦上的硬碟 |     |
|     | 13筆          |                 |                                                       |     |
|     | 🛅 跨平台網頁元件 🕗  | 査波回収局 Snagit 12 | 與示更多詳細資料                                              |     |
|     | ○ IC卡元件自我檢測  | 按滑鼠右鍵           | 6 H                                                   |     |
|     | 停止元件服務       |                 |                                                       |     |
|     | ◎ 啟動元件服務     |                 | <b>眼身分執行</b> 5                                        |     |
| 8   | 進行元件偵鑽(結束)   |                 | Message ×                                             |     |
| ۵   | 关 進行元件偵錯(開始) |                 | 跨平台元件已啟動                                              |     |
|     | 解除安装元件       |                 |                                                       |     |
|     | 🧐 檢查元件版本更新   |                 |                                                       |     |
| 0   | 💎 電腦健康情況檢查   |                 |                                                       |     |
| Ф   | 15筆          |                 |                                                       |     |
|     |              |                 | ∧ ອີ 📾 🖬 ປະ                                           | 英 🕤 |

3. 在【啟動元件服務】按滑鼠右鍵選擇【更多】→【以系統管理者身分執行】。

第五步:憑證元件已卸載再重裝,還是出現「無法連上網站」

| l localhost - Google Chrome    | - |      | × |
|--------------------------------|---|------|---|
| D localhost:61161/selfTest.htm |   |      |   |
|                                |   |      |   |
| 8                              |   |      |   |
| 無法連上這個網站                       |   |      |   |
| localhost 拒絕連線。                |   |      |   |
| 建罐做法:                          |   |      |   |
| <ul> <li>检查連線狀態</li> </ul>     |   |      |   |
| <ul> <li>         ·</li></ul>  |   |      |   |
| ERR_CONNECTION_REFUSED         |   |      |   |
|                                |   |      |   |
|                                |   |      |   |
| <b>重新</b> 裁入                   |   | 洋畑資料 | 4 |

解決方式:確認版本和內政部憑證管理中心同版本後,清除瀏覽器快取 1. 可於【開始】→【設定】→【應用程式】→【跨平台網頁元件】確認版本。

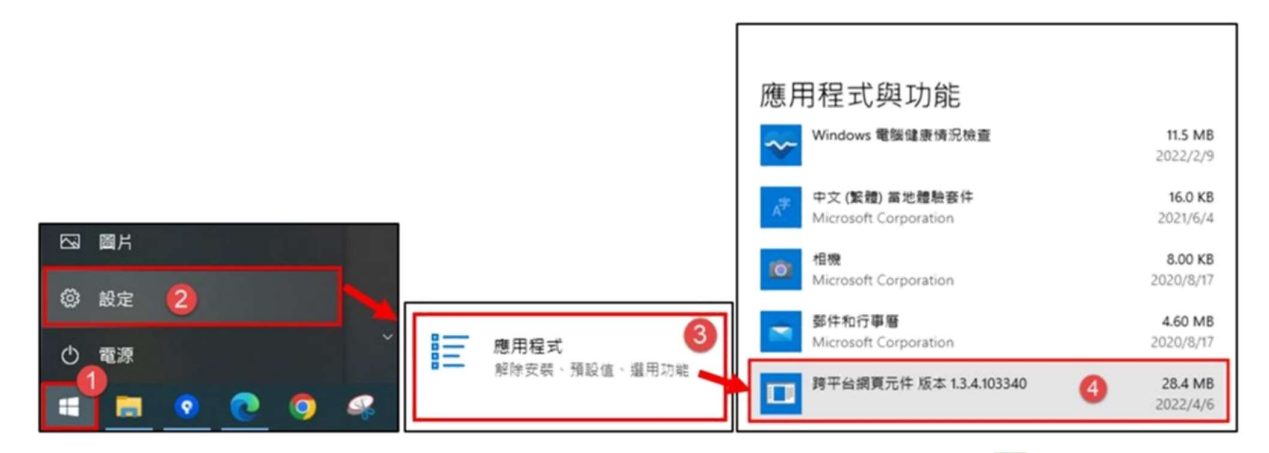

2. 在瀏覽器上按 Ctrl+F5(正常重新載入網頁)或先按鍵盤上 F12 滑鼠長按 C 會出現三個選項,選擇「清除快取並強制重新載入」後,再重新登入即可。

| ← 2 C ▲ 不安全   https://                         |                            |                                                     |                                       | Q 🖻 🕁 🔲 🥶 🗄              |
|------------------------------------------------|----------------------------|-----------------------------------------------------|---------------------------------------|--------------------------|
| 正常重新戦入 Ctrl + R<br>注意重新戦入 Ctrl + R             | 瀏覽器                        | Chrome                                              | 通過                                    |                          |
| · 通常上的主义 · · · · · · · · · · · · · · · · · · · | 憑證元件                       | 1                                                   | 通過                                    |                          |
|                                                | 讀卡機狀態                      | 未偵測到讀卡機                                             | 不通過                                   |                          |
|                                                | 卡號                         |                                                     | 不通過                                   | 1 按鍵盤上的F12               |
| 滑鼠左鍵長按                                         |                            | 重新檢測                                                |                                       |                          |
| 🕞 🗐 Elements Console Sources Network           | Performance Memory App     | lication Security Lighthouse Recorde                | r 👗                                   | <b>■</b> 1 💠 : >         |
| ● ◎   ♥ Q,   □ Preserve log   □ Disable cache  | No throttling 🔻 🙃 🛓 🛓      |                                                     |                                       | 0                        |
| Filter Invert I Hide data URLs                 | All Fetch/XHR JS CSS Img M | edia Font Doc WS Wasm Manifest Other                | Has blocked cookies     Blocked Reque | sts 🗌 3rd-party requests |
| 10 ms 20 ms                                    | 30 ms 40 ms                | 50 ms 60 ms                                         | 70 ms 80 ms                           | 90 ms 100 ms 1           |
|                                                |                            | Recording network activity                          |                                       |                          |
|                                                | Pe                         | rform a request or hit <b>Ctrl + R</b> to record th | e reload.                             |                          |

# 第五步:出現「IC卡登入失敗,已鎖卡」

解決方式:請擬參選人用 HICOS 檢測工具測試(會包含 PINCODE 檢測)看是否正常。 1.於【開始】→【HiCOS PKI Smart Card】→選【HiCOS 用戶端系統環境檢測工具】或【HiCOS 用戶端系統環境檢測工具(64 位元)】。

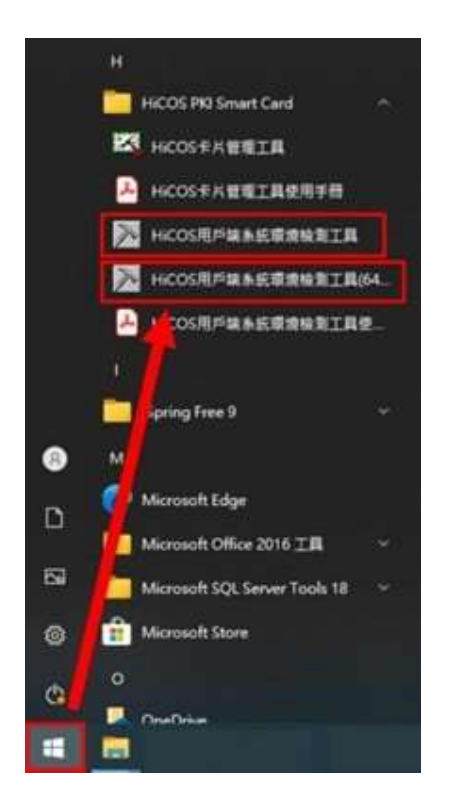

2. 點選【開始測試】, PIN 驗證碼輸入後,後方會顯示 PIN 碼結果。

| 乾.  | 被继续值                                  | 林静汉明                   | 結果 | 被除内容/推过说明                                             |
|-----|---------------------------------------|------------------------|----|-------------------------------------------------------|
| 1   | <b>三</b> 作業未近                         | 被周围前使用之件重杂的质丰量否可支援作重   | 1  | Windows 10 Enterprise Version 21H2 Build 19044 1645   |
| 2   | 🛞 л-нанл                              | 被测回前使用之遗卡播星还可支援作需      | 1  | IndoThink USB reader ()                               |
| 3   | C+HIMHORIZIAN                         | 検測目前使用之にす相関係動量否可定成作業   | 1  | 0                                                     |
| 4   | C-FIBRORIZ                            | 被测回前使用之后半是否可能行政效       | 1  | + H                                                   |
| 5   | S FILMARIZEUM                         | 執測目前使用之IC+PX硝基否正確      | 1  | Ptv确正确                                                |
| 6   |                                       | 核为于 使用之IC+加解密功能是否正常    | 1  | 加解室功能用的成功。                                            |
| 7   | 1 ==========                          | 自自前使用之IC+製作電子資業之功能是否正常 | 1  | 電子資源功能測試成功/金論用總:0.60(                                 |
| 8   | 10年20時回西國的 <b>利</b>                   | 關於目前使用之比卡加解它登過認識及結正目明  | 1  | 香油期程:1 2018年7月26日至:2023年7月26日 (Vaid toos 2018/7/26 to |
| 9   | ····································· | 輸作目前使用之に非資源透過地級及約止日期   | 1  | 墨鐵興號: 2018年7月26日至 2023年7月26日 (Vald hors 2018/7/26 to  |
| 100 |                                       |                        |    |                                                       |

## 其餘自然人憑證相關問題,請聯繫內政部憑證中心客服

免付費客服專線:0800-080-117

客服信箱 cse@moica.nat.gov.tw

或參考以下:跨平台網頁元件使用障礙排除說明

https://moica.nat.gov.tw/news\_in\_17e95048c50000005871.html

亦可至檢視憑證 IC 卡資訊測試

https://moica.nat.gov.tw/ShowCardInfo.html